# Reset DD Domain Password Using Self-Service

#### Introduction

DD Domain ID Self-Service capabilities were incorporated into the Qualfon Self Service portal. Process details how employees can reset their own DD Domain password when they've forgotten what it is.

#### Details

If an employee's DD Domain password was manually reset by a member of the Desktop team, they will have to wait 2 full business days before they can change the password to something else using the Self-Service tool.

- BEFORE you can change, reset or unlock your DD account in the Qualfon self-service portal you MUST Enroll first! If you haven't done this yet, follow the Enrolling DD Domain ID for Self-Service process.
- 2. Go to https://resetpw.qualfon.com.
- 3. Click on Forgot Your Password.

| • | Log In                |   |   |
|---|-----------------------|---|---|
|   | Username              |   |   |
|   | DD                    | ~ |   |
|   | Login                 |   |   |
| P | Forgot your password? |   | ^ |
| â | Account locked out?   |   | ^ |

4. Enter your **Username**, choose **DD** in the dropdown list, and enter the **alpha/numeric characters** in the **Type the Captcha** box. Click **Continue**.

| ¢. | Log In                |                  |   | ^ |
|----|-----------------------|------------------|---|---|
| ۶  | Forgot your password? |                  |   |   |
|    | Username              |                  |   |   |
|    | DD                    |                  | ~ |   |
|    | 687ij5                | Type the Captcha | Φ |   |
|    | Continue              |                  |   |   |
| Ô  | Account locked out?   |                  |   | ^ |

5. You'll receive the screen asking for the **answers** to the **2 Security questions** that you set up. Enter the **alpha/numeric characters** in the **Type the Captcha** box. Click **Continue**.

| QUALFON Amy Zartman (dd.dialog-direct.com) | )                                                      | D Mob  |
|--------------------------------------------|--------------------------------------------------------|--------|
| Please a                                   | nswer the following question(s) to reset your password |        |
| Question:                                  | What is your mother's maiden name?                     |        |
| Question:                                  | What is your favourite colour?                         |        |
|                                            | Type the characters you see in the picture below.      |        |
|                                            | o34pni                                                 |        |
|                                            | Letters are not case-sensitive                         |        |
|                                            | Cancel                                                 | ntinue |

6. The following **successful** message should appear if all Domain PW requirements were met:

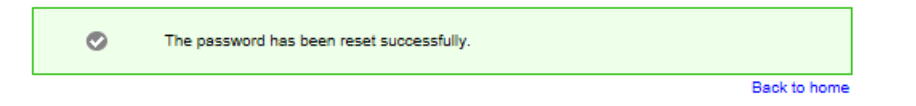

### **Related Articles**

## **Revision History**

Date Created: 12/09/2020 8:56 am EST Last Modified: 10/07/2021 4:23 pm EDT